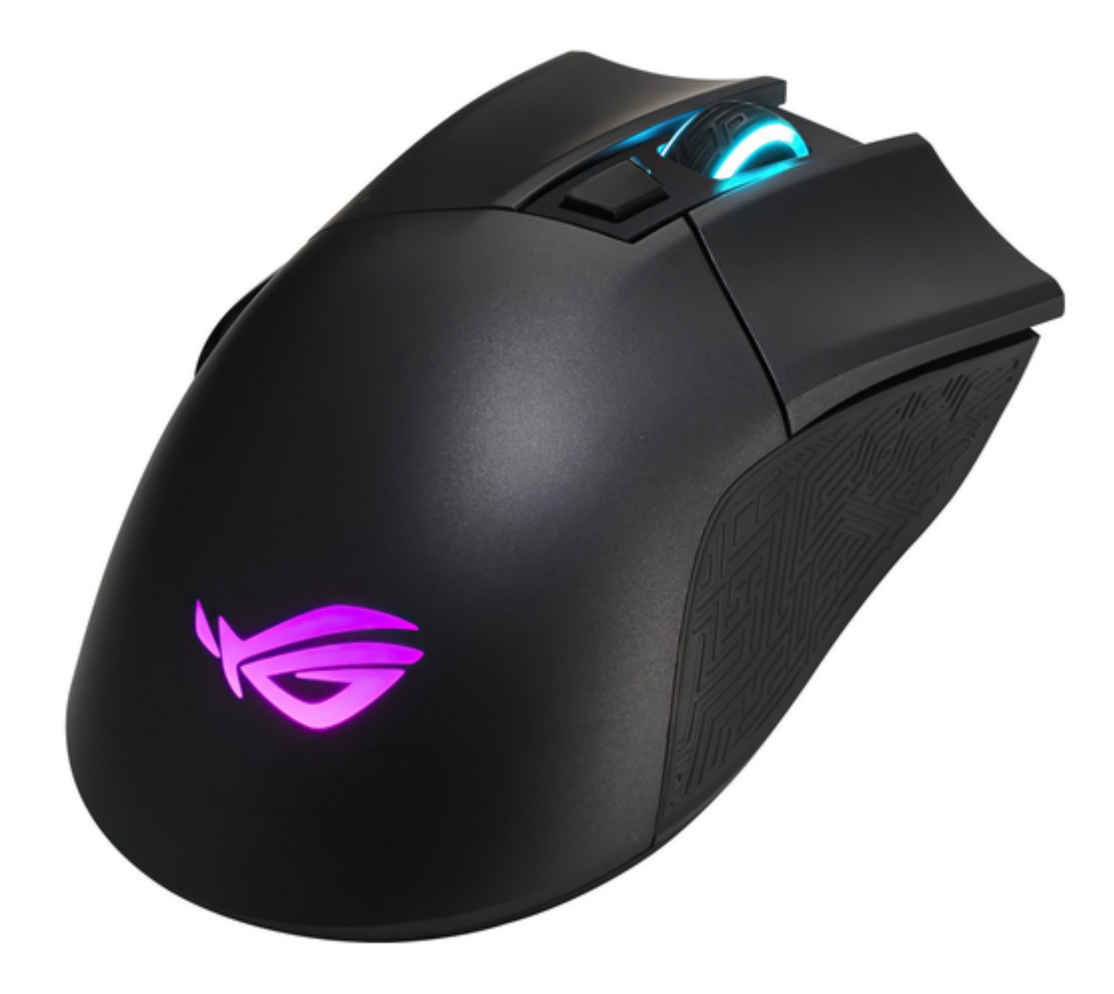

# Asus ROG Gladius II Manual

| 19       |  |
|----------|--|
| 20       |  |
| 21       |  |
| 22       |  |
| 23       |  |
| 24       |  |
| 25       |  |
| 26       |  |
| 27       |  |
| 28       |  |
| 29       |  |
| 30       |  |
| 31       |  |
| 32       |  |
| 33       |  |
| 34       |  |
| 35       |  |
| 36       |  |
| 37       |  |
| 38       |  |
| 39       |  |
| 40       |  |
| 41       |  |
| 42       |  |
| 43       |  |
| 44<br>45 |  |
| 45<br>46 |  |
| 40<br>47 |  |
| 47       |  |
| 40       |  |
| 50       |  |
| 51       |  |
| 52       |  |
| 53       |  |
| 54       |  |
| 55       |  |
| 56       |  |
| 57       |  |
| 58       |  |

| • PAGE   |  |  |  |
|----------|--|--|--|
| 1        |  |  |  |
| OF 58 GO |  |  |  |

Table of Contents

•

Bookmarks

•

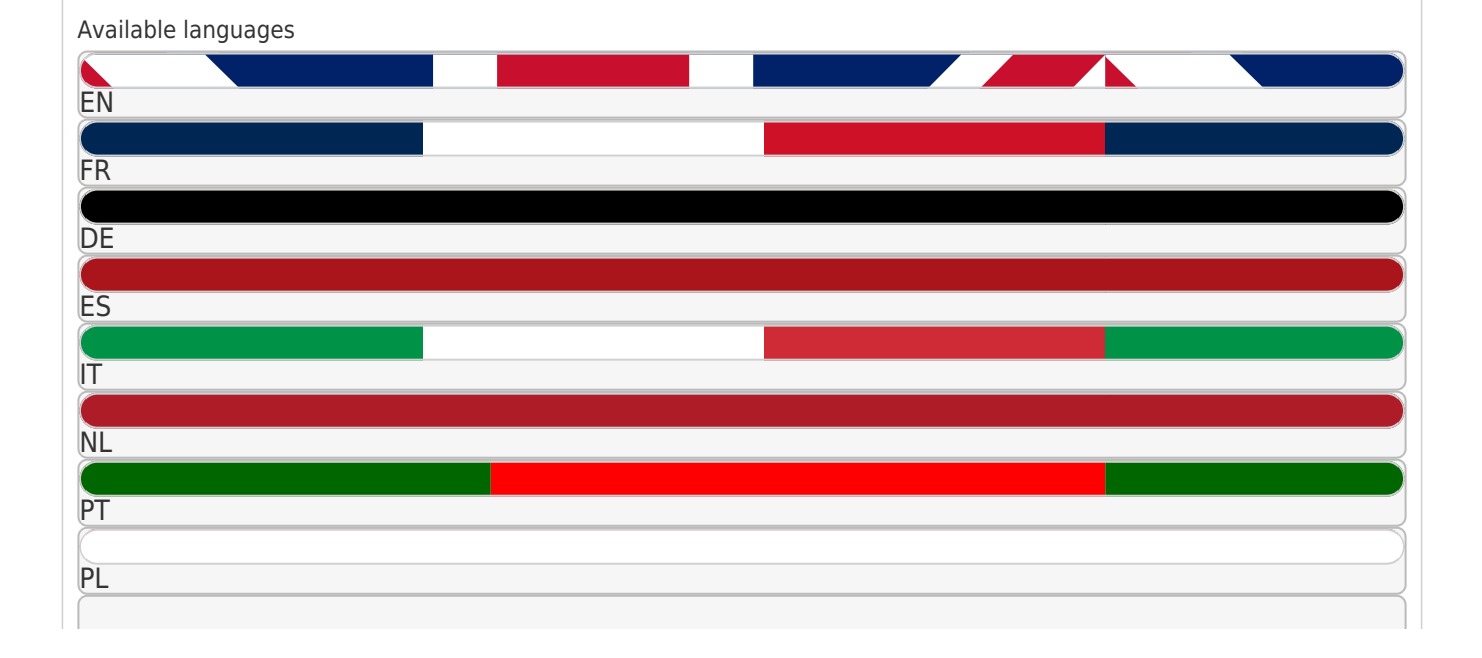

| SE      |        |  |      |  |
|---------|--------|--|------|--|
|         |        |  |      |  |
| RU      |        |  | <br> |  |
|         |        |  |      |  |
|         |        |  |      |  |
|         |        |  |      |  |
|         |        |  |      |  |
|         |        |  |      |  |
|         |        |  |      |  |
|         |        |  |      |  |
|         |        |  |      |  |
|         |        |  |      |  |
|         |        |  |      |  |
|         |        |  |      |  |
|         |        |  |      |  |
|         |        |  |      |  |
|         |        |  |      |  |
|         |        |  |      |  |
|         |        |  |      |  |
|         |        |  |      |  |
|         |        |  |      |  |
|         |        |  |      |  |
|         |        |  |      |  |
|         |        |  |      |  |
|         |        |  |      |  |
|         |        |  |      |  |
|         |        |  |      |  |
|         |        |  |      |  |
|         |        |  |      |  |
|         |        |  |      |  |
|         |        |  |      |  |
|         |        |  |      |  |
|         |        |  |      |  |
|         |        |  |      |  |
|         |        |  |      |  |
|         |        |  |      |  |
|         |        |  |      |  |
| loro    |        |  | <br> |  |
| IUIE    |        |  |      |  |
|         |        |  |      |  |
| Quick I | Links  |  |      |  |
|         |        |  |      |  |
|         |        |  |      |  |
| 1 Er    | nalish |  |      |  |
|         | 5.0    |  |      |  |
| 2 🗆     | וחרו   |  |      |  |
| 2 UL    |        |  |      |  |
|         | ~ .    |  |      |  |
| 3 Fo    | snanol |  |      |  |

Download this manual

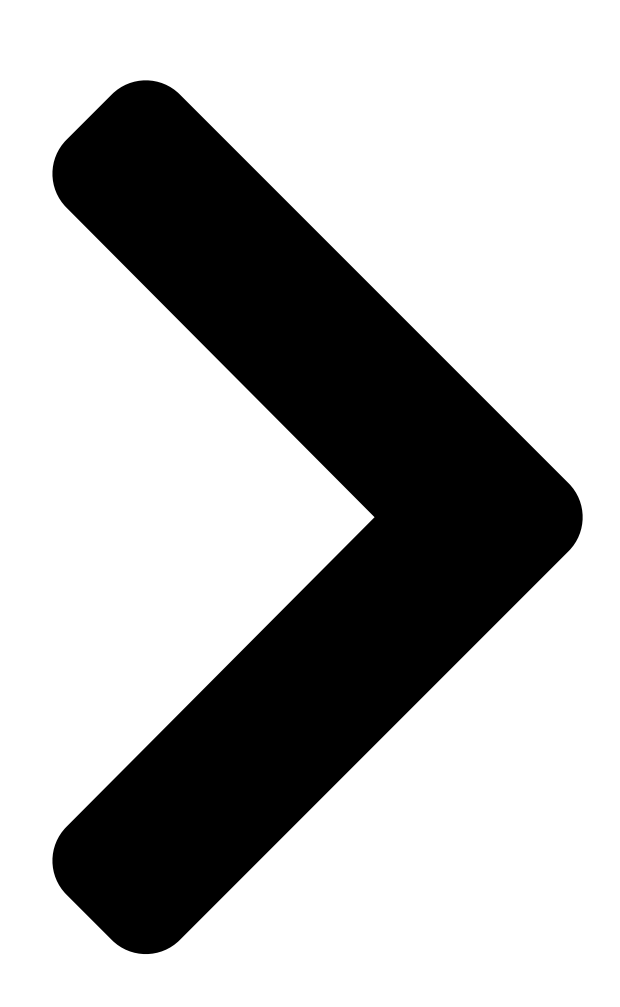

## **English**

| 2 |  |
|---|--|
| 6 |  |

| 8                          |
|----------------------------|
| <u>Português do Brasil</u> |
|                            |
| Cestina                    |
| 12                         |
| <u>Nederlands</u>          |
|                            |
| <u>Français</u>            |
| 16                         |
| <u>Suomi</u>               |
|                            |
|                            |
| Deutsch                    |
| 20                         |
| <u>Magyar</u>              |
|                            |
| Italiano                   |
|                            |
| Norsk                      |
|                            |
| .26                        |
| Polski                     |

| .28                                    |
|----------------------------------------|
| <u>Română</u>                          |
|                                        |
| 30                                     |
| Русский                                |
| 32                                     |
| Español                                |
|                                        |
| 34                                     |
| <u>Svenska</u>                         |
|                                        |
|                                        |
| Українська                             |
| 38                                     |
| العربية                                |
| ARB                                    |
|                                        |
| .40                                    |
|                                        |
| 10                                     |
| ······································ |
|                                        |
| 44                                     |
|                                        |

## <u>Türkçe</u>

|                  | <br> | <br> | <br>••• |
|------------------|------|------|---------|
| 46               |      |      |         |
| <u>Slovensky</u> |      |      |         |
|                  | <br> | <br> | <br>    |
| 48               |      |      |         |

# Contents

Next Page

### Related Manuals for Asus ROG Gladius II

Mouse Asus ROG Gladius II Quick Start Manual (55 pages) Mouse Asus ROG Gladus II Origin Manual (56 pages) Mouse Asus ROG GX850 Guick Start Manual (2 pages) Mouse Asus GX850 ROG User Manual (244 pages) Asus ROG GLADIUS III WIRELESS - Wireless Gaming Mouse Manual (article) Mouse Asus ROG Spartha Manual (78 pages) Mouse Asus ROG Pugio Quick Start Manual (32 pages) Mouse Asus ROG STRIX CARRY Quick Start Quide (60 pages) Mouse Asus ROG STRIX CARRY Quick Start Manual (38 pages) Mouse Asus ROG CHAKRAM Manual Wireless gaming mouse (34 pages) Mouse Asus ROG CHAKRAM User Manual (14 pages) Mouse Asus ROG CHAKRAM User Manual (7 pages) Mouse Asus ROG Spatha X Quick Start Manual (62 pages) ASUS ROG CHAKRAM X - Gaming Mouse Manual And Review Video (article) Asus ROG KERIS WIRELESS P513 - Wireless Gaming Mouse Manual (article) ASUS P306 TUF GAMING M4 - Wireless Optical Gaming Mouse Manual (article)

## Summary of Contents for Asus ROG Gladius II

#### Page 1: Table Of Contents

| Contents | English2    |               | 6 [[[]] | 8 Portugué  | ès do Brasil |
|----------|-------------|---------------|---------|-------------|--------------|
|          | .10 Čeština | 12 Nederlands | 5       | 14 Français | 16           |
| Suomi    | 18 Deutsch  | 20            | Magyar  | 22 Italiano |              |
|          | 24 Norsk    | 26 Polski     |         | Română      | 30 Русский   |
|          | 32 Español  | 34 Svenska    |         |             |              |
| 42       | 40          | ]]] العربية   |         |             |              |

#### Page 2: English

English Package contents • 1 x ROG Gladius II Wireless Gaming Mouse • 1 x ROG logo sticker • 1 x 2-meter USB cable • 1 x ROG Pouch • 1 x USB dongle • User documentation • 2 x Japanese-made Omron mouse switches...

Page 3 1000Hz Polling Rate Bluetooth mode 125Hz Lighting ASUS Aura Sync USB Dongle 1 x USB receiver Dimensions (mm) 126 x 67 x 45mm (L x W x H) Weight (g) 124 g (mouse only) ROG Gladius II Wireless Gaming Mouse...

<u>Page 4</u> Getting started To charge your ROG Gladius II Wireless Gaming Mouse: Connect your ROG Gladius II Wireless Gaming Mouse to a USB port on your computer, or an adapter using the bundled USB cable to charge your gaming mouse. To connect your ROG Gladius II Wireless Gaming Mouse: Using a USB cable 1.

<u>Page 5</u> 2. Launch ROG Armoury, then update the firmware of your gaming mouse. Please refer to the ROG Armoury manual for more details on updating firmware. Replacing the switches NOTE: Refer to www.asus.com for the list of compatible switches. If you want to replace the switches, follow the steps below: Mouse switches...

#### Page 6: [][][]

#### Page 8: [][]]

 Page 9
 ....
 ....
 ....
 ....
 ....
 ....
 ....
 ....
 ....
 ....
 ....
 ....
 ....
 ....
 ....
 ....
 ....
 ....
 ....
 ....
 ....
 ....
 ....
 ....
 ....
 ....
 ....
 ....
 ....
 ....
 ....
 ....
 ....
 ....
 .....
 .....
 ....
 ....
 ....
 ....
 ....
 ....
 ....
 ....
 ....
 ....
 ....
 ....
 ....
 ....
 .....
 ....
 ....
 ....
 ....
 ....
 ....
 ....
 ....
 ....
 ....
 ....
 ....
 ....
 ....
 ....
 ....
 ....
 ....
 ....
 ....
 ....
 ....
 ....
 ....
 ....
 ....
 ....
 ....
 ....
 ....
 ....
 ....
 ....
 ....
 ....
 ....
 ....
 ....
 ....
 .....
 ....
 ....
 ....
 ....
 ....
 .....
 .....
 .....
 .....<

#### Page 10: Português Do Brasil

Para carregar o seu Mouse de Jogo ROG Gladius II Sem Fio: Conecte o seu Mouse de Jogo ROG Gladius II Sem Fio a uma porta USB do seu computador, ou um adaptador usando o o cabo USB incluído para carregar o seu mouse de jogo.

Page 11 Personalizando com ROG Armoury Para mais botões programáveis, configurações de desempenho, efeitos de iluminação e calibração de superfície, baixe e instale o ROG Armoury de www.asus.com. IMPORTANTE! Quando você encontrar um problema ao atualizar o firmware, desconecte o cabo micro USB, em seguida, pressione e segure o botão esquerdo, direito do mouse e role e reconecte o cabo micro USB para reiniciar a...

#### Page 12: Čeština

Začínáme Postup nabíjení bezdrátové herní myši ROG Gladius II: Připojte bezdrátovou herní myš ROG Gladius II k portu USB počítače nebo k adaptéru pomocí dodaného kabelu USB, chcete-li herní myš nabít. Pokyny pro připojení bezdrátové herní myši ROG Gladius II: Pomocí...

Page 13 Přizpůsobení se softwarem ROG Armoury Chcete-li získat další programovatelná

tlačítka, provádět nastavení výkonu, používat světelné efekty a kalibrovat povrch, stáhněte si a nainstalujte software ROG Armoury z webu www.asus.com. DŮLEŽITÉ! Pokud se při aktualizování firmwaru setkáte s problémem, odpojte kabel micro USB, potom stiskněte a podržte levé...

#### Page 14: Nederlands

Aan de slag Uw ROG Gladius II draadloze gamingmuis instellen: Sluit uw ROG Gladius II draadloze gamingmuis aan op een USB-poort op uw computer of een adapter met de meegeleverde USB-kabel voor het opladen van uw gamingmuis. Uw ROG Gladius II draadloze gamingmuis aansluiten: Met een USB-kabel 1.

<u>Page 15</u> Aanpassen met ROG Armoury Voor meer programmeerbare knoppen, prestatieinstellingen, verlichtingseffecten en oppervlaktekalibratie, kunt u de ROG Armoury downloaden en installeren via www.asus.com. BELANGRIJK! Als u een probleem ondervindt bij het bijwerken van de firmware, koppelt u de micro-USB-kabel los, houdt u de linker-, rechter- en scrolknop van de muis ingedrukt en sluit u de micro-USB-kabel opnieuw aan om de update opnieuw te starten.

#### Page 16: Français

Pour charger votre souris gaming sans fil ROG Gladius II : Connectez votre souris gaming sans fil ROG Gladius II à l'un des ports USB de votre ordinateur ou à un adaptateur à l'aide du câble USB fourni pour recharger votre souris gaming.

Page 17 Pour profiter de boutons programmables, de paramètres de performance, d'effets lumineux et de calibrages de surface supplémentaires, téléchargez et installez le logiciel ROG Armoury à partir du site officiel d' A SUS : www.asus.com. IMPORTANT ! Si vous rencontrez un problème lors de la mise à jour du firmware, débranchez le câble micro USB, puis maintenez enfoncés le bouton gauche, le bouton droit et la molette de votre souris et rebranchez le câble micro USB...

#### Page 18: Suomi

• Internet-yhteys (valinnaisen ohjelmiston lataamista varten) Näin pääset alkuun ROG Gladius II Wireless -pelihiiren lataaminen: Liitä ROG Gladius II Wireless -pelihiiri tietokoneen USB-porttiin tai sovittimeen käyttämällä toimitukseen kuuluvaa USB-kaapelia ladataksesi pelihiiren. ROG Gladius II Wireless -pelihiiren liittäminen: USB-kaapelin käyttö 1. Liitä USB-kaapeli tietokoneen USB-porttiin.

Page 19 1. Liitä USB-kaapeli ja/tai USB-käyttöavain tietokoneen USB-porttiin/-portteihin. 2. Käynnistä ROG Armoury ja päivitä sitten pelihiiren laiteohjelmisto. Katso ROG Armouryn käyttöoppaasta lisätietoja laiteohjelmiston päivittämisestä. Vaihda kytkimet HUOMAUTUS: Katso osoitteesta www.asus.com luettelo yhteensopivista kytkimistä. Jos haluat vaihtaa kytkimiä, toimi seuraavasti: Hiiren kytkimet Kytkinliitäntä...

#### Page 20: Deutsch

Erste Schritte So laden Sie Ihre ROG Gladius II Wireless Gaming Maus auf: Verbinden Sie Ihre ROG Gladius II Wireless Gaming Maus mit einem USB-Anschluss an Ihrem Computer oder über das mitgelieferte USB-Kabel mit einem Netzteil, um Ihre Gaming-Maus aufzuladen.

Page 21 Weitere Anpassungen mit ROG Armoury Für weitere programmierbare Tasten, Leistungseinstellungen, Lichteffekte und Oberflächenkalibrierung laden Sie ROG Armoury unter www.asus.com herunter und installieren es. WICHTIG! Wenn Sie beim Aktualisieren der Firmware auf ein Problem stoßen, trennen Sie das Micro-USB-Kabel und halten Sie dann die linke, rechte und Scroll-Taste an Ihrer Maus gedrückt. Schließen Sie das Micro-USB-Kabel wieder an und beginnen die Aktualisierung erneut.

#### Page 22: Magyar

Első lépések A játékokhoz kialakított, vezeték nélküli ROG Gladius II egér feltöltése: Csatlakoztassa a vezeték nélküli ROG Gladius II egeret a számítógép egyik USB-portjába vagy egy tápegységhez a tartozékként kapott USB-kábel segítségével az egér feltöltéséhez. A játékokhoz kialakított, vezeték nélküli ROG Gladius II egér csatlakoztatása: USB-kábel használata...

Page 23 Ahhoz, hogy a gombok, a teljesítménnyel kapcsolatos beállítások, a fényeffektusok és a felületkalibrálás programozhatóbb legyen, töltse le és telepítse a ROG Armoury alkalmazást

a www.asus.com webhelyről. FONTOS! Ha a firmware frissítése közben problémát tapasztal, húzza ki a micro USB-kábelt, majd tartsa lenyomva a bal, a jobb és a görgetőgombot az egéren, és csatlakoztassa újra a micro USB-kábelt a frissítés újraindításához.

#### Page 24: Italiano

Per caricare la batteria del mouse gaming senza fili ROG Gladius II: Collegate il mouse gaming senza fili ROG Gladius II ad una porta USB del computer, o ad un adattatore, usando il cavo USB in dotazione per caricare la batteria.

Page 25 Per una migliore personalizzazione dei tasti, ulteriori impostazioni di precisione, effetti di illuminazione e taratura della superficie scaricate e installate ROG Armoury dal sito www.asus.com. IMPORTANTE! Se si verificasse un problema durante l'aggiornamento del firmware scollegate il cavo micro USB, tenete premuti i tasti destro, sinistro e rotellina di scorrimento e ricollegate il cavo micro USB per riavviare l'aggiornamento.

#### Page 26: Norsk

Komme i gang Slik lader du ROG Gladius II trådløs spillmus: Koble ROG Gladius II trådløs spillmus til en USB-port på datamaskinen, eller bruk en adapter og den medfølgende USBkabelen for å lade spillmusen. Slik kobler du til ROG Gladius II trådløs spillmus: Bruke en USBkabel 1.

Page 27 Tilpasse med ROG Armoury Last ned og installer ROG Armoury fra www.asus.com for flere programmerbare knapper, ytelsesinnstillinger, lyseffekter og overflatekalibrering. VIKTIG! Hvis du får et problem under oppdatering av fastvaren, trekker du ut mikro-USB-kabelen og trykker og holder nede venstre, høyre og rulleknapp på musen og kobler til mikro-USB-kabelen igjen for å starte oppdateringen på...

#### Page 28: Polski

Wprowadzenie W celu naładowania bezprzewodowej myszy dla graczy ROG Gladius II: Podłącz bezprzewodową mysz do gier ROG Gladius II do portu USB komputera lub adaptera z użyciem dostarczonego kabla USB w celu naładowania myszy do gier. Aby połączyć swoją bezprzewodową mysz do gier ROG Gladius II: Z użyciem kabla USB...

Page 29 2. Uruchom program ROG Armoury, a następnie zaktualizuj oprogramowanie sprzętowe myszy dla graczy. Szczegółowe informacje na temat aktualizowania oprogramowania sprzętowego można znaleźć w podręczniku użytkownika programu ROG Armoury. Wymień przełączniki UWAGA: Sprawdź stronę www.asus.com w celu uzyskania listy zgodnych przełączników. Aby wymienić przełączniki, wykonaj wymienione poniżej czynności: Przełączniki myszy Gniazdo przełącznika Gniazdo przełącznika...

#### Page 30: Română

Pentru a configura mouse-ul ROG Gladius II Wireless pentru gaming: Conectați mouse-ul wireless de gaming ROG Gladius II la un port USB de pe computerul dvs. sau la un adaptor, folosind cablul USB din pachet pentru a vă încărca mouse-ul de gaming.

Page 31 Personalizarea cu ROG Armoury Pentru mai multe informații despre butoanele programabile, setările de performanță, efectele de iluminare și calibrarea suprafeței, descărcați și instalați ROG Armoury accesând www.asus.com. IMPORTANT! Dacă întâmpinați probleme în timpul actualizării firmware-ului, deconectați cablul micro USB, apoi apăsați și țineți apăsat butonul din stânga, butonul din dreapta și butonul de derulare ale mouse-ului și apoi...

#### Page 32: Русский

ПРИМЕЧАНИЕ: Убедитесь, что при подключении кабеля micro-USB к мыши логотип ROG кабеле на обращен вверх. 3. Скачайте драйвер с http://www .asus.com и установите его на Ваш компьютер. Использование беспроводного режима 2,4 ГГц 1. Подключите поставляемый в комплекте приемник к USB-порту компьютера.

Page 33 Настройка с помощью ROG Armoury Для программируемых кнопок, настройки производительности, световых эффектов и калибровки поверхности скачайте и установите ROG Armoury с www.asus.com. ВАЖНО! Если Вы столкнулись с проблемой при обновлении прошивки, отсоедините кабель micro-USB, затем нажмите и удерживайте колесико прокрутки, левую и правую кнопки и подключите кабель micro-USB снова для...

#### Page 34: Español

Procedimientos iniciales Para configurar el ratón para juegos inalámbrico ROG Gladius II: Conecte el ratón para juegos inalámbrico ROG Gladius II a un puerto USB del equipo, o a un adaptador mediante el cable USB incluido para cargar dicho ratón.

<u>Page 35</u> ROG Armoury para obtener más detalles sobre la actualización del firmware. Cambiar los conmutadores NOTA: Consulte el sitio Web http://www.asus.com para obtener la lista de interruptores compatibles. Si desea reemplazar los interruptores, siga los pasos que se indican a continuación: Conmutadores del ratón...

#### Page 36: Svenska

Komma igång För att ställa in din trådlösa ROG Gladius II-spelmus: Anslut din trådlösa ROG Gladius II-spelmus till en USB-port på datorn eller en adapter med den medföljande USB-kabeln för att ladda spelmusen. För att ansluta din trådlösa ROG Gladius II-spelmus: Använda en USB-kabel...

<u>Page 37</u> 2. Starta ROG Armoury, och uppdatera spelmusens inbyggda programvara. Se bruksanvisningen för ROG Armoury för mer information om uppdatering av den inbyggda programvaran. Byt brytare OBS: Se www.asus.com för listan över kompatibla reglage. Om du vill byta reglagen, följ nedanstående steg: Musreglage...

#### Page 38: Українська

Початок роботи Щоб налаштувати бездротову ігрову мишу ROG Gladius II: Підключіть бездротову ігрову мишу ROG Gladius II до порту USB на комп'ютері або до адаптера кабелем USB з комплекту, щоб заряджувати ігрову мишу. Для підключення бездротової ігрової миші ROG Gladius II: Кабелем...

Page 39 Індивідуальне налаштування з ROG Armoury Для розширеного налаштування програмованих кнопок, робочих характеристик, ефектів підсвічування, а також для калібрування поверхні, завантажте і встановіть утиліту ROG Armoury з www.asus.com. ВАЖЛИВО! Коли трапляється проблема з оновленням мікропрограми, вимкніть кабель micro USB, а потім, натиснувши та утримуючи ліву й праву кнопки та коліщатко прокручування миші, перепідключіть...

#### Page 40: Arb

الموجود على حاسوبك أو بمهايئ USBإلعداد فأرة األلعاب الالسلكية المرفق لشحن ماوس ROG Gladius II البدء لتوصيل ROG Gladius II و صِّّل ماوس األلعاب .األلعاب ROG Gladius II الالسلكي بمنفذ USBمستخد مَّا كبل ...ماوس األلعاب الالسلكي.

Page <u>41</u> ROG Armoury ثم قم بتحديث البرنامج الثابت الخاص بماوس األلعاب. يرجى الرجوع إلى دليل ROG Armoury منائمة Armoury . 2. ابدأ تشغيل .لمزيد من التفاصيل حول تحديث البرنامج الثابت استبدل المفاتيح . للحصول على قائمة Armoury مفاتيح ا مالحظة: ارجع إلى :إن أردت استبدال مفاتيح التحويل فاتبع الخطوات أدناه www.asus.comبمفاتيح التحويل المتوافقة ...مفاتيح الماوس

#### Page 42: []]

#### Page 44: [][]]

 Image: Contract of the second state of the second state

 Page 45
 ROG Armoury
 Image 1
 Image 1
 Image 1
 Image 1
 Image 1
 Image 1
 Image 1
 Image 1
 Image 1
 Image 1
 Image 1
 Image 1
 Image 1
 Image 1
 Image 1
 Image 1
 Image 1
 Image 1
 Image 1
 Image 1
 Image 1
 Image 1
 Image 1
 Image 1
 Image 1
 Image 1
 Image 1
 Image 1
 Image 1
 Image 1
 Image 1
 Image 1
 Image 1
 Image 1
 Image 1
 Image 1
 Image 1
 Image 1
 Image 1
 Image 1
 Image 1
 Image 1
 Image 1
 Image 1
 Image 1
 Image 1
 Image 1
 Image 1
 Image 1
 Image 1
 Image 1
 Image 1
 Image 1
 Image 1
 Image 1
 Image 1
 Image 1
 Image 1
 Image 1
 Image 1
 Image 1
 Image 1
 Image 1
 Image 1
 Image 1
 Image 1
 Image 1
 Image 1
 Image 1
 Image 1
 Image 1
 Image 1
 Image 1
 Image 1
 Image 1
 Image 1
 Image 1
 Image 1
 Image 1

#### Page 46: Türkçe

Başlarken ROG Gladius II Kablosuz Oyun Farenizi şarj etmek için: ROG Gladius II Kablosuz Oyun Farenizi şarj etmek için, birlikte sağlanan USB kablosunu kullanarak bilgisayarınızdaki bir USB bağlantı noktasına veya bir adaptöre bağlayın. ROG Gladius II Kablosuz Oyun Farenizi bağlamak için: Bir USB kablosu kullanma 1.

Page 47 2. ROG Armoury yazılımını başlatıp, oyun farenizin aygıt yazılımını güncelleyin. Aygıt yazılımını güncelleme konusunda daha fazla ayrıntı için lütfen ROG Armoury kılavuzuna başvurun. Anahtarları değiştirin NOT: Uyumlu anahtarların listesi için www.asus.com adresine başvurun. Anahtarları değiştirmek isterseniz aşağıdaki adımları izleyin: Fare anahtarları...

#### Page 48: Slovensky

Začíname Nabíjanie bezdrôtovej hernej myši ROG Gladius II: Bezdrôtovú hraciu myš ROG Gladius II zapojte do portu USB v počítači alebo pomocou dodaného kábla USB pripojte adaptér, ak chcete zmeniť svoju hraciu myš. Pripojenie bezdrôtovej hracej myši ROG Gladius II: Pomocou kábla USB...

Page 49 2. Spusťte ROG Armoury a vykonajte aktualizáciu firmvéru hernej myši. Podrobnosti o aktualizácii firmvéru nájdete v návode pre ROG Armoury. Výmena spínača POZNÁMKA: Zoznam kompatibilných spínačov nájdete na stránke www.asus.com. Ak si želáte vymeniť spínače, postupujte podľa krokov nižšie: Spínače na myši Zásuvka so spínačom...

<u>Page 50</u> ASUS will only be responsible for or indemnify you for loss, damages or claims based in contract, tort or infringement under this Warranty Statement. This limit also applies to ASUS' suppliers and its reseller. It is the maximum for which ASUS, its suppliers, and your reseller are collectively responsible.

Page 51 REACH Complying with the REACH (Registration, Evaluation, Authorisation, and Restriction of Chemicals) regulatory framework, we published the chemical substances in our products at ASUS REACH website at http://csr.asus. com/english/REACH.htm. ASUS Recycling/Takeback Services ASUS recycling and takeback programs come from our commitment to the highest standards for protecting our environment.

 Page 52
 VCCI: Japan Compliance Statement VCCI Class B Statement []
 VCCI

 UCD
 UCD
 UCD
 UCD
 UCD
 UCD
 UCD
 UCD
 UCD
 UCD
 UCD
 UCD
 UCD
 UCD
 UCD
 UCD
 UCD
 UCD
 UCD
 UCD
 UCD
 UCD
 UCD
 UCD
 UCD
 UCD
 UCD
 UCD
 UCD
 UCD
 UCD
 UCD
 UCD
 UCD
 UCD
 UCD
 UCD
 UCD
 UCD
 UCD
 UCD
 UCD
 UCD
 UCD
 UCD
 UCD
 UCD
 UCD
 UCD
 UCD
 UCD
 UCD
 UCD
 UCD
 UCD
 UCD
 UCD
 UCD
 UCD
 UCD
 UCD
 UCD
 UCD
 UCD
 UCD
 UCD
 UCD
 UCD
 UCD
 UCD
 UCD
 UCD
 UCD
 UCD
 UCD
 UCD
 UCD
 UCD
 UCD
 UCD
 UCD
 UCD
 UCD
 UCD
 UCD
 UCD
 UCD
 UCD
 UCD
 UCD
 UCD
 UCD
 UCD
 UCD
 UCD
 UCD
 UCD
 UCD
 UCD
 <t

 Page 53
 Control Control Contro Contro Contro Control Control Contro Control Control Control Co

Page 54 Упрощенное заявление о соответствии европейской директиве ASUSTek Computer Inc. заявляет, что устройство соответствует основным требованиям и другим соответствующим условиям директивы 2014/53/EU. Полный текст декларации соответствия ЕС доступен на https://www.asus.com/support/ إعالن التوافق المبسط الصادر عن 2014/53. إعالن التوافق مع المتطلبات األساسية واألحكام األخرى ذات الصلة الخاصة ILzze Computer Inc. عربي ASUSTek Computer

Page 55 Direktive 2014/53/EU. Ceo tekst Deklaracije o usaglašenosti EU dostupan je na lokaciji https://www.asus.com/support/ Zjednodušené vyhlásenie o zhode platné pre EÚ

Spoločnosť ASUSTek Computer Inc. týmto vyhlasuje, že toto zariadenie je v súlade so základnými požiadavkami a ďalšími príslušnými ustanoveniami smernice č. 2014/53/EÚ. Plné znenie vyhlásenia o zhode pre EÚ je k dispozícii na lokalite https://www.asus.com/support/ Poenostavljena izjava EU o skladnosti ASUSTek Computer Inc. tukaj izjavlja, da je ta naprava skladna s temeljnimi zahtevami in drugimi relevantnimii določili Direktive 2014/53/EU. Polno besedilo izjave EU o skladnosti je na voljo na https://www.asus.com/support/ ROG Gladius II Wireless Gaming Mouse...

Page 56 Declaración de conformidad simplificada para la UE Por la presente, ASUSTek Computer Inc. declara que este dispositivo cumple los requisitos básicos y otras disposiciones pertinentes de la directiva 2014/53/EU. En https://www.asus.com/support/ está disponible el texto completo de la declaración de conformidad para la UE. Förenklad EU-försäkran om överensstämmelse ASUSTek Computer Inc.

Page 57 +1-510-608-4555 Web site: http://www.asus.com/us/ Technical Support Support fax: +1-812-284-0883 Telephone: +1-812-282-2787 Online support: https://www.asus.com/support/Product/ContactUs/Services/ questionform/?lang=en-us ASUS COMPUTER GmbH (Germany and Austria) Address Harkort Str. 21-23, 40880 Ratingen, Germany +49-2102-959931 Web site http://www.asus.com/de Online contact http://eu-rma.asus.com/sales Technical Support Telephone +49-2102-5789555 Support Fax...

Page 58 Authorized Representative in Russia Имя и адрес представителя на территории TC: ООО «Дофин», 140573, РФ, Московская область, Озерский район, с. Бояркино, Телефон/факс: +7 495 223 6008 Электронный адрес: local.declarant@gmail.com Данное устройство соответствует требованиям Технического регламента Таможенного Союза TP TC 020/2011 Электромагнитная совместимость технических средств утв. решением...

## This manual is also suitable for:

90mp00z0-b0ua00Rog gladius ii wireless

Save PDF